广东省财政厅行政事业资产管理信息系统

出租出借线上审批操作指南

# 操作手册

广州盛祺信息科技股份有限公司

二〇二〇 年 六 月

| 第一 | 章    | 前言3                |
|----|------|--------------------|
|    | 1.1  | 编写目的3              |
|    | 1. 2 | 编写约定3              |
|    | 1.3  | 服务联系方式3            |
| 第二 | 章    | 流程说明4              |
|    | 2. 1 | 操作流程图4             |
|    | 2. 2 | 流程说明5              |
|    | 2. 3 | 角色及操作说明5           |
| 第三 | 章    | 系统功能说明6            |
|    | 3.1  | 卡片登记6              |
|    | 3.2  | 物业出租出借登记6          |
|    |      | 3.2.1 物业信息登记6      |
|    |      | 3.2.2 出租出借项目申请7    |
|    |      | 3.2.3 出租出借项目审批     |
|    |      | 3.2.4 公共资源交易中心招租10 |
|    |      | 3.2.5 出租合同登记10     |
|    |      | 3.2.6 出租合同备案审查12   |
|    |      | 3.2.7 租金收入登记13     |
|    |      | 3.2.8 收入上缴财政14     |
|    | 3.3  | 备案情况查询15           |
|    | 3.4  | 违规预警16             |
|    | 3.5  | 查询统计17             |
|    |      | 3.5.1 物业综合统计17     |
|    |      | 3.5.2 收益情况统计18     |
|    |      | 3.5.3 合同执行情况查询18   |
|    |      | 3.5.4 出租资产明细查询     |

# 目录

# 第一章 前言

# 1.1 编写目的

本手册以提供系统简介、功能说明和常见问题及解答等主要内容,帮助出租 出借管理人员可以在较短时间熟悉掌握该系统,达到真正提高工作效率的目的。

## 1.2 编写约定

| 符号   | 文字描述          | 举例                                        |
|------|---------------|-------------------------------------------|
| []   | 普通按钮或图形按钮     | 确定按钮,可简化为:【确定】                            |
| C D  | 普通菜单项或树状结构菜单项 | 单击文件菜单,可简化为:单击 【文件】                       |
| 单击   | 按下鼠标左键单击某一对象  | 单击确定按钮,可简化为:单击【确定】                        |
| ++   | 选中某一对象按下鼠标右键  | 选中My Documents 文件夹,按下鼠标右键,                |
| 石山   |               | 可简化为: 右击"My Documents"                    |
| JI + | 双击鼠标左键打开某一对象  | 双击鼠标左键打开"picture"文件,可简化                   |
| 从山   |               | 为: 双击"picture"                            |
|      | 连续选择菜单及其子菜单或树 | 进报 [ 程 克 ] \\ [ 广 左 尖 居 账 昌 化 矶 签 珥 系 妘 ] |
| 11   | 状结构           | 远祥 [[住庁]] // [] 示省 / [ 血向 代 尚 官 垤 示 坑 ]   |
| " "  | 文件、窗体或标签页     | "引入凭证"页面                                  |
| r I  | 窗体中的项         | 下图窗体中的"源科目代码"可表示为『源科                      |
|      |               | 目代码』                                      |
| 用下划线 | 输入信息          | 输入 <u>admin</u> 用户名和 <u>***</u> 密码        |

# 1.3 服务联系方式

| 电话: | (020) 85570705                |
|-----|-------------------------------|
| 传真: | (020) 85570706                |
| 网站: | www.sendkey.com.cn            |
| 邮箱: | <u>sendkey@sendkey.com.cn</u> |

# 第二章 流程说明

# 2.1 操作流程图

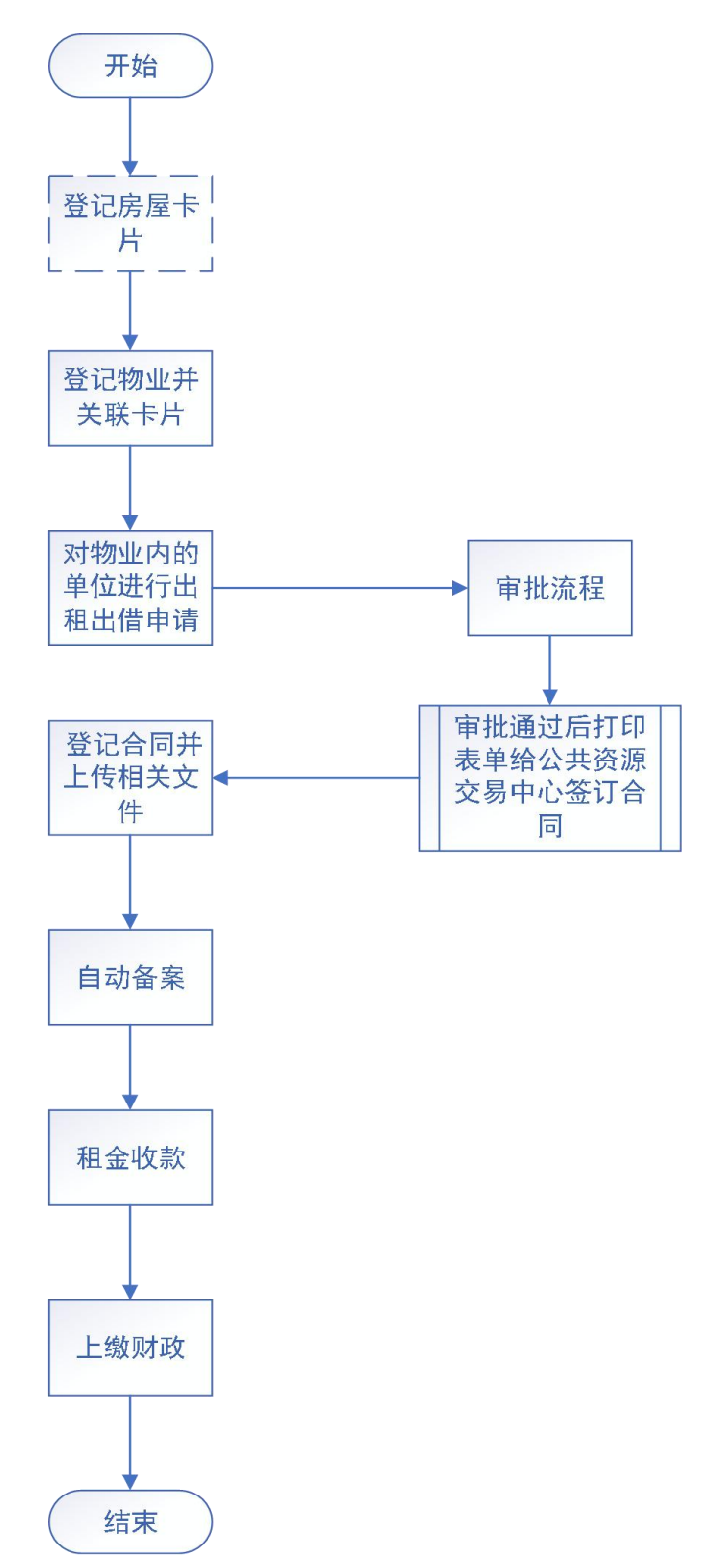

## 2.2 流程说明

使用单位先在资产系统登记房屋卡片,然后在出租出借管理系统-物业出租 出借登记功能中登记物业信息,登记完成后,即可对该物业进行出租出借申请, 登记物业出租出借申请的单元信息、出租信息等,上报至审批流程。审批通过后, 打印表单给公共资源交易中心以及公共资源交易中心签订合同,然后在系统物业 出租出借登记功能中对该申请单进行合同登记,系统自动进行合同备案,并会根 据合同内容自动生成收款信息,用于后续做收益登记。对上述流程中产生的业务 信息,可在查询统计功能查询相关内容。

### 2.3角色及操作说明

- 1. 使用单位经办人
  - 1) 登记本单位资产卡片
  - 2) 登记出租出借物业
  - 3) 登记出租出借申请信息,并提交至审核流程
  - 4) 并对已审批通过的出租出借项目进行合同登记
  - 5) 合同备案(系统自动备案)
  - 6) 收取租金并登记收益上缴情况
  - 7) 查看本单位违规情况,并根据违规内容提交整改方案
- 2. 使用单位领导人
  - 1) 审核本单位出租出借项目
  - 2) 审核本单位违规整改方案
  - 3) 查询本部门出租出借物业、出租出借项目、合同、收益情况
- 3. 主管部门审核人
  - 1) 审核下级单位出租出借申请
  - 2) 审核下级单位违规整改方案。
  - 3) 查询本部门出租出借物业、出租出借项目、合同、收益情况
- 4. 财政部门审核人
  - 1) 审核下级部门违规整改方案
  - 2) 审查合同备案
  - 3) 查询所有出租出借物业、出租出借项目、合同、收益情况

# 第三章 系统功能说明

#### 3.1 卡片登记

在资产管理系统-固定资产模块,新增房屋卡卡片,填写卡片相关信息保存, 新增完成后,对卡片进行入账。

| QB | ·家菜用,清洁入菜用名称 | 前页 卡  | × 印叠记    |      |         |                     |                           |              |                      |                                    |                      |                 |      |     |         |       |      | 摄作-         |
|----|--------------|-------|----------|------|---------|---------------------|---------------------------|--------------|----------------------|------------------------------------|----------------------|-----------------|------|-----|---------|-------|------|-------------|
| == |              | 卡片登词  | 3. 对固定资  | 产信息型 | H记入库,每一 | 一个资产对应一张卡片          |                           |              |                      |                                    |                      |                 |      |     |         |       |      |             |
| sá |              | + 812 | 1 alates | × +  | 就最附件更多  | N 🗑 1894 🗄 7525     | 1.931 1.93 <del>1</del> * | H 📾 653      | art 🖷 🗍 arta         | 卡片                                 |                      |                 |      |     |         |       |      |             |
| 0  |              | 卡片大美  | - +      | 此编号  |         | 条形码                 | 项目编号                      |              | 分與代码                 | ● 行业分类代码                           | 4、使用部门               | ④ 资产名称          |      | 使用人 |         | 使用人账号 | 人記堡  |             |
| ~  |              | 保管人   |          | 77   | ROBE    | 时间区间                | ▼ 未入账章                    | a - I        | Q 畫詞   Q 禪           | 250                                |                      |                 |      |     |         |       |      |             |
|    |              | 日初号   |          | 操作   |         | 1100                | 资产名称                      | 资产分          | 日美代码                 | 使用部门                               | INFOST               | 原植(元)           | 入账状态 | 账套  | 数量      | 存放地   | di   | 登记人         |
|    |              | 1     | 规制       | 童音   | 导出      | 156094-2010-0000    | 基础软/#D                    |              | 1985                 |                                    | ⊗                    | 50.00           | 未入账  |     | 1.00    |       |      | 超级用户2       |
|    | 资产录入(广州)     | 2     | 修改       | 22   | 导出      | 156094-3160101-0000 | 雷樂好唱                      |              | MALLIN MAR           |                                    | Tue 89.0             | 690.00          | 順格   |     | 1.00    |       |      | 超级用         |
|    |              | 3     | 复创       | 重要   | 导出      | 156094-1010902-0000 | 32232                     | 土地           | 用地、交通动输              | 用地、设施用地:                           | 5+0, +12             | 1,000.00        | 未入账  |     | 1.00    |       |      | 管理员         |
| ~  | 国立治疗学展映管理    | 4     | 复制       | 童藝   | 母出      | 156085-1020101-0000 | 2工业生产用房                   | _            | 四新任中国研究              | 医缺用度 机开车用度 菌动制                     |                      | 13,213.00       | 未入账  |     | 1.00    |       |      |             |
|    |              | 5     | 修改       | 22   | 母出      | 156094-1010800-0000 | 资产名称                      | 房屋           | 事用房,居住用              | 8、设施用房莓:其中不合房屋                     | 和教物:                 | 0               | 草稿   |     | 1.00    |       |      | 陈樱琦         |
| ~  | 20280-1212   | 6     | 复制       | 重要   | 导出      | 156094-1010401-0000 | 569                       |              | (The SQUE DO DAY)    |                                    |                      | 22.00           | 束入账  |     | 1.00    |       |      | 越级用         |
| ~  |              | 7     | 銀利       | 22   | 母出      | 156094-2030601-0000 | 0214                      | 车辆           | 年,摩托车等;              | 平凡动车,如戴负八车, 要车, 》<br>不含非机动车和电动目行车; | 0/042. 07            | 569.00          | 未入账  |     | 1.00    |       |      | 超级用         |
| ~  |              | 8     | 親別       | 22   | 尋出      | 156094-1020101-0000 | 工业生产用房                    |              | Available to the law |                                    |                      | 1,234,567,890   | 未入账  |     | 1.00    |       |      | 超级用         |
|    |              | 9     | 复制       | 兼著   | 导出      | 156094-1029001-0000 | 3                         | 其他           | 他类别资产、其              | 和众元后民间岛,房屋和机动车。<br>中含房屋构筑物,非机动车辆以及 | 14,0763,44<br>3,车辆附置 | 444.00          | 未入账  |     | 1.00    |       |      | 錢级用         |
|    |              | 10    | M91      | 22   | 导出      | 156094-1020102-0000 | 农林牧渔业用房                   |              | 801+491              |                                    |                      | 213.00          | 親人来  |     | 1.00    |       |      | 超级用         |
| ~  | 文物文化资产管理     | 11    | 修改       | 重君   | 导出      | 156094-2030401-0000 | 资产名称                      | (2030        | 0401)骄车              | 广东财经大学                             |                      | 0               | 草柄   |     | 1.00    |       |      | 高速四         |
| ~  |              | 12    | 复制       | 童輩   | 导出      | 156094-2030401-0000 | 2次导入小软件6.0.3的             | kī.tt. [2030 | 0401]轿车              | 广东财经大学                             |                      | 5,000,000.00    | 未入账  |     | 1.00    |       |      | XXXX        |
|    | 委托代理资产管理     | 13    | 3(11)    | 22   | 母出      | 156094-6010400-0000 | 真成沙发                      | (6010        | 0400沙发英              | 计划合同科                              |                      | 500.00          | 未入账  |     | 1.00    |       |      | 小黄蜂         |
|    |              | 14    | 复制       | 重要   | 导出      | 156094-6010400-0000 | 真庆沙发                      | (6010        | 0400防火发弹             | 计划合同科                              |                      | 500.00          | 未入账  |     | 1.00    |       |      | 小賞蜂         |
| ~  |              | 15    | 复利       | 童音   | 日田      | 156094-6010400-0000 | 真皮沙发                      | (6010        | 0400沙发英              | 计划合同科                              |                      | 500.00          | 未入账  |     | 1.00    |       |      | 小黄楂         |
| ~  |              | 16    | 3(11)    | 22   | 母出      | 156094+6010400-0000 | 真成沙发                      | (6010        | 0400)沙发英             | 计划合同科                              |                      | 500.00          | 未入账  |     | 1.00    |       |      | 小黃蜂         |
|    |              | 小计    |          |      |         |                     |                           |              |                      |                                    |                      | 1,239,588,494.0 |      |     | 20.00   |       |      |             |
|    |              | 승규    |          |      |         |                     |                           |              |                      |                                    |                      | 1,448,930,488.3 |      |     | 1,729.0 | 00    |      |             |
|    |              | 20 •  | IC 4     | 篇1   | 共79页    | н о                 |                           |              |                      |                                    |                      |                 |      |     |         |       | 显示1到 | 20,共1565行记录 |

注意:只有已入账的房屋才能用于出租出借。

### 3.2 物业出租出借登记

#### 3.2.1 物业信息登记

登记物业信息,在做出租出借业务之前,我们需要先登记出租出借物业信息。

在物业出租出借登记功能页面,可看到所有已登记的物业及该物业的出租出借信息,如下图:

| 4  | 广左省行     | 市内国 | 刺次立答理信自玄体                            | _      |                    |                  | ~           |           | 用户: 引        | ∈三   単位: [1  | 03001]**省人目   | 見故府力は | Q   |
|----|----------|-----|--------------------------------------|--------|--------------------|------------------|-------------|-----------|--------------|--------------|---------------|-------|-----|
|    | ,/ 赤目1J  | цхэ | #亚页/ 自连伯志示机                          | 日常业务   | 产权登记 报表上报          | 专项工作 系统管理        | 型 物业经营      | (子系統(流程版) |              | O,           | 10            | ¥     | 0   |
|    | 个人工作台    | ~   | 首页 物业出租出借登记 ×                        |        |                    |                  |             |           |              |              |               | 15    | He* |
| ai | 基础数据     | ~   | 物业出租出借登记                             |        |                    |                  |             |           |              |              |               |       |     |
| 0  | 资产管理     | ~   | 出租出借物业 + 運加                          | _      |                    |                  |             |           |              |              |               |       |     |
| •  | 折旧管理     | ~   | 9                                    |        | - Sta              | 👤 广东省            | 一州市天河区      | 软件园       |              |              |               |       |     |
|    | 财务管理     | ~   | 推写物业地址<br>素                          |        |                    | 建筑面积: 300        | 平方米         | 即         | 将到期项目: 0笔 🍵  | E            |               |       |     |
|    | 实物管理     | ~   |                                      |        |                    | 已出租面积: 1         | 00平方米       | 瓜         | 收未收租金:1笔,共   | 100000元      | 收款            |       |     |
| ¢  | 处置管理     | ~   | 广东省广州市天间区软件园<br>(办公楼、建筑面积300平方米)     |        |                    | 申请中项目: 1         | 申请中项目:1笔 查看 |           |              | 待签合同项目:1笔 查看 |               |       |     |
| •  | 出租出借管理   | Ě   | 广东省广州市天河区高曾路25号<br>(山公)建 建筑东田300平方米) | 1      |                    | 出租面积: 300        | 平方米         | #         | 请中面积: 100平方米 |              |               |       |     |
| C  | 查询统计     | ~   | format an encoder (1970)             | 189.47 |                    | の四相回税: 0         |             | 相击值项目     |              |              |               |       |     |
| P  | 财厅出租出借管理 | ~   | (办公楼、建筑面积100平方米)                     |        |                    | 详细信息             |             |           |              |              |               |       |     |
| V  | 物业出租出借登记 |     | 广东督广州市多宝路215号<br>(、建筑面积1054平方米)      | 【出租出作  | 首项目                |                  |             |           |              |              |               |       |     |
|    |          |     | 物业地址 物业地址<br>(办公楼、建筑面积1555平方米)       | 行号     | 操作                 | 单位名称             | 单位性质        | 出租出借单元    | 出租出借用途       | 出租出          | <b>青</b> 单元地址 |       |     |
|    |          |     | 广东省广州市象向山27号                         | 1      | 修改 删除 提交 查看        | [103001]**省人民政府办 | 行政机关        | 倒试单元      | 向通           | 测试           |               |       |     |
|    |          |     | (、建筑面积300平方米)                        | 2      | 登记台同 查看            | [103001]**凿人民政府办 | 行政机关        | 测试        | 商销           | 测试           |               |       |     |
|    |          |     | (カ公株 建筑面积4433平方米)                    | 3      | 查查                 | [103001]**首人民政府办 | 行政机关        | ces       | 住宅           | 29           |               |       |     |
|    |          |     |                                      | 4      | 收款登记 中止台间 变更 续约 查看 | [103001]**當人民政府办 | 行政机关        | 测试单元2     | 際補           | 派征地          | ż             |       |     |
|    |          |     |                                      |        |                    |                  |             |           |              |              |               |       |     |

说明:页面左侧列表显示了物业信息的物业地址、用途及建筑面积,可点击查看物业具体情况;鼠标右击列表页面左侧某一物业,可对相应物业进行信息修改、注销、删除等操作;

点击【添加】按钮,进入新增物业编辑页面,选择已登记的现有卡片,系统 根据卡片信息自动填充物业的基本信息,核对信息是否正确并保存。如下图:

| 新增物业                        |                             |                |           |          |
|-----------------------------|-----------------------------|----------------|-----------|----------|
| 基本信息图》                      | 计信息                         |                |           |          |
| 【 基本信息<br>(以下用              | 1*标记为必填信息,部分字段由系统:          | 生成可修改)         |           | 关联已登记的卡片 |
| 所属单位 *                      | [156094]广东财经大学              | 所属卡片           | Q         |          |
| 资产分类代码*                     | Q                           | 使用部门*          | 资产处       |          |
| 物业名称★                       |                             | 物业编号           | 不填时,由系统生成 |          |
| 取得日期★                       | 2020-03-27                  | 取得方式*          | Y         |          |
| 计量单位★                       |                             | 原值 *           | 0.00      |          |
| 房屋来源★                       | Ŧ                           |                |           |          |
| <b>面积信息</b><br>(土地面<br>建筑面积 | 预=自用+出租+出借+闲置+其他) 单<br>0.00 | 位:平方米<br>自用面积・ | 0.00      |          |
| 2290 Bill                   |                             | 日保存            | ▲ 返回      |          |

说明:如出租物业不是本单位的账上资产,则直接在本页面录入物业的基本信息、面积 信息、权属信息以及其他信息,不需要选择所属卡片。

注意:这里的出租面积必须填写实际可用于出租的面积。

#### 3.2.2 出租出借项目申请

当我们需要出租一整栋物业或仅出租其中的部分单元时,需要进行出租出借

**项目登记**来发起出租出借申请。点击【添加出租出借项目】,登记出租出借项目的基本信息,包括出租单元基本情况及拟招租内容,其中租金参考价以住建部每年公布的租金为参考;如下图:

| 新增出租申请                    |                        |                      |            |   |
|---------------------------|------------------------|----------------------|------------|---|
| 基本信息    历史出租申请            | 附件                     |                      |            |   |
| 出租单元基本情况                  |                        |                      |            |   |
| (以下用 * 标记                 | 3为必填信息)                |                      |            |   |
| 申请单位 *                    | [103001]**省人民政府办公厅(本级) | 申请日期*                | 2019-11-27 |   |
| 所属物业*                     | 测试物业                   | 所在楼层*                |            |   |
| 出租出借单元名称 *                | Q.                     | 出租用途*                |            | × |
| 出租资产分类 *                  | [1020401]办公用房          | 出租单元面积*              |            |   |
| 产权清晰情况*                   | ~                      | 是否配备消防栓 *            |            | w |
| 出租出借单元地址 *                |                        |                      |            |   |
| 标的物编号 *                   | 自动生成,编号规则用单元编号加顺序号     |                      |            |   |
| <b>  拟招租内容</b><br>左边为拟招租: | 主要内容,右边为原租赁情况          |                      |            |   |
| 租金起步价(元/月/平方米) *          |                        | 租金起步价(元/月/平方米)*      |            |   |
| 招租方式 *                    | Ť                      | 招租方式 *               |            |   |
| 租赁期限(月) *                 |                        | 租赁期限(月) *            |            |   |
|                           | 1                      | 日 保存   日 保存并上报   ヘ 返 |            |   |

说明:针对草稿状态下的出租出借项目,可进行【修改】、【删除】、【提交】、【查 看】操作,可通过【更多】查看该物业所有出租出借项目。

若所需出租的单元原来已经有出租过,可直接点击"出租出借单元名称"旁边的放大镜进行选择,系统自动带入该单元的信息;

填写完出租出借单元信息后,提交主管部门审批。

#### 3.2.3 出租出借项目审批

出租出借项目登记后,相应的出租申请会进入审批流程中,依次由本单位领导、主管部门领导进行出租出借项目审批;

所有审批消息将通过<<我的待办>>给到相关审批人进行【处理】,查阅该出租申请的信息无误后,可手填或直接选择预设的审批意见,并对该出租申请选择通过与否,即可完成审批;如下图:

| 出租        | 审批  |      |                 |       |             |               |  |
|-----------|-----|------|-----------------|-------|-------------|---------------|--|
| 基         | 本信息 | 附件信息 | 审批意见            | 审批路线图 |             |               |  |
|           |     |      |                 |       |             |               |  |
| 使用单位负责人审批 | 操作人 | 超级** | 审核日期 2019-11-13 |       | 汤           | 加附件 藻加自定义审批意见 |  |
|           |     |      |                 |       |             |               |  |
|           |     |      |                 |       |             |               |  |
|           |     |      |                 |       |             |               |  |
|           |     |      |                 |       |             |               |  |
|           |     |      |                 |       |             |               |  |
|           |     |      |                 |       |             |               |  |
|           |     |      |                 |       |             |               |  |
|           |     |      |                 |       | □ 保存 🗸 通过 🗅 | ) iko 🔨 ko    |  |

主管部门经办人在审批出租出借申请单时,需填写"批复文号",下载批复 文件,盖章后上传至系统,供使用单位下载。

| 本信息 附作             | 牛信息 审批意见 审批路线图       |                    |            |
|--------------------|----------------------|--------------------|------------|
| 出租出借情况             |                      |                    |            |
| 申请单位               | [101002]中共广东省委机关幼儿院  | 申请日期               | 2020-06-04 |
| 所属物业               | 借用外单位房屋1             | 所在楼层               | 4          |
| 出租出借单元名称           | 401                  | 出租用途               | 商捕         |
| 出租资产分类             | [1020602]科研用房        | 出租单元面积             | 50         |
| 产权清晰情况             | 有房产证                 | 是否配备消防栓            | 是          |
| 出租出借单元地址           | 广州市海珠区新港东路100号401    |                    |            |
| 标的物编号              | WYBH2020060001600001 |                    |            |
| 以招租内容              | 招租主要内容,右边为原租赁情况      |                    |            |
| 租金起步价<br>(元/月/平方米) | 500                  | 租金起步价<br>(元/月/平方米) | 0          |
| 招租方式               | 综合评分                 | 招租方式               |            |
| 租赁期限(月)            | 12                   | 租赁期限(月)            |            |
| 递增周期(月)            | 0                    | 递增周期(月)            |            |
| 租金递增率(%)           | 0.00                 | 租金递增率(%)           |            |
| 尾均皮证令(示)           | 10000                | 履约保证金(元)           | 0          |

| ł | 类型               | 文件内容描述          | 附件名称 | 操作   |
|---|------------------|-----------------|------|------|
| 1 | 申请报告*            | 申请报告            | 申请报告 |      |
| 2 | 房地产权证书或其他合法权属证明* | 房地产权证书或其他合法权属证明 | 房产证  |      |
| 3 | 审核意见 (紙质)        | 审核意见 (紙质)       | 审核意见 |      |
| 4 | 其他资料             | 其他资料            | 其他资料 |      |
| 5 | 批复文件             | 已盖章的批复文件        |      | 上传删除 |

### 3.2.4 公共资源交易中心招租

出租出借项目审批通过后,使用单位从系统中**打印带水印的**纸质文件,连同 其它文件一起交由公共资源交易中心进行招租、合同签订等工作。

同意 转办 退回 加审 土下载批复文件 🔦 返回

| 此地平,郭输入来年石杯 | 利亚明明明相互化 ×                                                                                                    |                                                                                             |                                                                        |                                                                                                    |                                                                  |                                           |                                                                                                    |                                                                                                    |
|-------------|----------------------------------------------------------------------------------------------------|---------------------------------------------------------------------------------------------|------------------------------------------------------------------------|----------------------------------------------------------------------------------------------------|------------------------------------------------------------------|-------------------------------------------|----------------------------------------------------------------------------------------------------|----------------------------------------------------------------------------------------------------|
| 财厅出租出借管理 ^  | 物业出租出借登记                                                                                                    |                                                                                             |                                                                        |                                                                                                    |                                                                  |                                           |                                                                                                    |                                                                                                    |
| 我的待办        | 出租出借物业 + 添加                                                                                                    |                                                                                             |                                                                        | () ++-(k)+                                                                                          |                                                                  |                                           |                                                                                                    |                                                                                                    |
| 违规预警        | 选择所属单位 🔍 🙀                                                                                                    |                                                                                             | dbs                                                                    | ── / 乐有/                                                                                            | 州中大河区局省                                                          | 路1000号                                    |                                                                                                    |                                                                                                    |
| 直间统计        | 填写物业地址                                                                                                    |                                                                                             |                                                                        | 建筑面积: 3000                                                                                          | 平方米                                                              | 即将至                                       | 測期项目:1笔 查看                                                                                                    |                                                                                                    |
| 物业出租出借登记    | 广东省广州市天河区高普路1000号<br>(办公根、建筑面积3000平方米)                                                                                          |                                                                                             |                                                                        | 出租面积: 1000<br>已出租面积: 500                                                                            | 平方米<br>0平方米                                                      | 应收未                                       | 5收租金: 12笔, 共75<br>: 词项目: 1笔 查看                                                                                 | 0000元 收款                                                                                                    |
| 出租出借备案      | 广东省广州市天河区元户街道24号住宅民用楼A栋                                                                                                    |                                                                                             |                                                                        | 申请中面积: 300                                                                                          | 0平方米                                                             | 申请中                                       | ·项目: 5笔 查看                                                                                                    |                                                                                                    |
| 备案情况查询 🔤    | (住宅、建筑面积1000平方米)                                                                                                    | 20                                                                                          | and the state of the second second                                     | 可出租面約·200                                                                                           | 00平方米 添加出租                                                       | 出借项目                                      |                                                                                                    |                                                                                                    |
|             | 广东省广州市天河区元户街道25号住宅民用楼B栋<br>(住宅、建筑面积1000平方米)                                                                                     |                                                                                             | 上上 ···································                                 |                                                                                                    |                                                                  |                                           |                                                                                                    |                                                                                                    |
|             |                                                                                                    |                                                                                             |                                                                        |                                                                                                    |                                                                  |                                           |                                                                                                    |                                                                                                    |
|             | 广州市天河区高普路1000号商用楼三栋<br>(办公楼、建筑面积2000平方米)                                                                                        | 【出租出                                                                                        | 備项目                                                                    |                                                                                                    |                                                                  |                                           |                                                                                                    |                                                                                                    |
|             | 广州市天河区高普路1000号商用楼三栋<br>(办公楼、建筑面积2000平方米)<br>广州市天河区高普路1000号商用楼三栋<br>(400年)建在第2000号商用楼二东                                          | 【出租出                                                                                        | 借项目                                                                    |                                                                                                    |                                                                  |                                           |                                                                                                    | 更多》                                                                                                    |
|             | 广州市天河区高曽路1000号商用様三栋<br>(か公様、建筑面积2000平方米)<br>广州市天河区高曽路1000号商用様二栋<br>(か公後、建筑面积2000平方米)                                            | 出租出                                                                                         | /借项目<br>操作                                                             | 单位名称                                                                                                | 单位性质                                                             | 出租出借单元                                    | 出租出借用途                                                                                                    | 更多 >>><br>出租出借单元地址                                                                                                    |
|             | 广州市天均区高量器1000号専用株三栋<br>(か公装、建筑面积2000平方米)<br>广州市天均区高量器1000号商用株二栋<br>(か公装、建筑面积2000平方米)<br>广州市天均区高量器1000号商用紙一栋<br>(か公装、建筑現和200号方米) | <b>出租出</b><br>行号<br>1                                                                       | 借项目<br>操作<br>权实登记 中止合同 打印税发文件 查查                                       | 单位名称<br>[101004]中共广东省委                                                                              | 单位性质<br>财政补助事业单位                                                 | 出租出借单元<br>402                             | 出租出借用途<br>南辅                                                                                                   | 更多》<br>出相出借单元地址<br>广州市天间区商                                                                                                    |
|             | 广州市天印区商業第1000号電用地三核<br>(分全地、建筑第4200年30本)<br>广州市天印区商業第1000号電用地二核<br>(分全地、建筑第4200年5本)<br>广州市天印区商業第1000号電用地一核<br>(か会地、建筑最終200年50本) | 日<br>日<br>日<br>日<br>日<br>日<br>日<br>日<br>日<br>日<br>日<br>日<br>日<br>日<br>日<br>日<br>日<br>日<br>日 | 備項目<br>業件<br>夜数登记 中止合同 打印放复文件 直着<br>登记合同 打印放复文件 直看                     | 单位名称<br>[101004]中共广东省委<br>[101004]中共广东省委                                                            | 单位性质<br>财政补助事业单位<br>财政补助事业单位                                     | 出租出借单元<br>402<br>401                      | 出租出償用途<br>同铺<br>向铺                                                                                             | 更多》<br>出租出倡单元地址<br>广州市天河区高等数1/<br>广州市天河区高 2                                                                                                    |
|             | 一州市天坦区商業第100号電用地三路<br>(か公理、建筑部月200号アホ)<br>一州市天河区商業第100号電用地一路<br>(か公理、建筑部月200号アホ)<br>一州市天坦区高業第100号電用地一路<br>(か公理、建筑都用200号アホ)      | 日<br>日<br>日<br>日<br>日<br>日<br>日<br>日<br>日<br>日<br>日<br>日<br>日<br>日<br>日<br>日<br>日<br>日<br>日 | 借项目<br>税作<br>税取登记 中止合何 「打印税规文件 重要<br>登记合何 打印税规文件 重要<br>重要              | 单位名称<br>[101004]中共广东省委<br>[101004]中共广东省委<br>[101004]中共广东省委                                          | 单位性质<br>财政补助等业单位<br>财政补助等业单位<br>财政补助等业单位                         | 出租出借单元<br>402<br>401<br>403               | 出相出個用途<br>問題<br>同時<br>応時                                                                                       | 史多》<br>出租出編单元地址<br>广州市天河区高等部址<br>广州市天河区高 「州市天河区高 「州市天河区高 「州市天河区高 「一州市天河区高                                                                                                    |
|             | 一州市天坦区商業第1000号電用地三括<br>(か公地、建筑第1200号方米)<br>一州市天坦区高業第1000号周期地一括<br>(の公地、建筑第200号方米)<br>「州市天坦区高業第1000号電用地一括<br>(か公地、建筑重用2000号方米)   | 日本<br>1<br>1<br>2<br>3<br>4                                                                 | 借项目<br>税数登记 中止而何 「川印税规文加 重要<br>登记合同 「川印税规文化 重要<br>支配合同 川印税规文化 重要<br>支要 | 章位各称<br>[101004]中共广东省委。<br>[101004]中共广东省委。<br>[101004]中共广东省委。<br>[101004]中共广东省委。                    | 单位性质<br>财政补助事业单位<br>财政补助事业单位<br>财政补助事业单位<br>财政补助事业单位             | 出租出借单元<br>402<br>401<br>403<br>302        | 出租出借用途<br>問題<br>問題<br>而編<br>充編                                                                                 | ■<br>支援 >><br>支援 ==<br>支援 ==<br>大州市夫河区高<br>・<br>大州市夫河区高<br>・<br>・<br>・<br>・<br>・<br>・<br>・<br>・<br>・<br>・<br>・<br>・<br>・                                                                                                    |
|             | 一州市天坦区商業第1000号項用地三括<br>(か公理、建筑第月200年方米)<br>一州市天坦区高業第1000号項用地一括<br>(か公理、建筑第200年方米)<br>「州市天坦区高業第1000号項用地一括<br>(か公理、建筑第月2000年方米)   | 日本<br>1<br>日<br>2<br>3<br>4<br>5                                                            | (唐瑛昌<br>                                                               | 章位各称<br>[101004]中共广东省委。<br>[101004]中共广东省委。<br>[101004]中共广东省委。<br>[101004]中共广东省委。<br>[101004]中共广东省委。 | 单位性质<br>财政补助等业单位<br>财政补助等业单位<br>财政补助等业单位<br>财政补助等业单位<br>财政补助等业单位 | 出相出偏单元<br>402<br>401<br>403<br>302<br>301 | <ul> <li>出租出価用法</li> <li>同時</li> <li>同時</li> <li>同時</li> <li>売時</li> <li>売時</li> <li>売時</li> <li>売時</li> </ul> | まま >>     は服出価単小規制     ビーバール     ボック (1)     ビーバール     ボック (1)     ビーバール     ビー     ボック (1)     ビール     ボック (1)     ビール     ボック (1)     ビール     デ     ボック (1)     ボール     ボック (1)     ビール |

## 3.2.5 出租合同登记

对已完成出租出借合同签订的项目,需将合同信息登记到出租出借系统中,并上传相关文件。

在物业出租出借登记模块,对已经与公共资源交易中心签订合同的申请单进 行合同登记,合同信息主要包括了出租单元信息、合同基本信息、承租人信息、 租期信息、附件和其他信息;合同签订后,系统自动进行备案并提交审查,备案 信息包括了合同信息、出租出借申请资料、合同附件,相应的租金情况也会一并 生成,如下图;

| 4  | 亡大少公     | - The | 专业次立等理信白玄达                        | _    |                    |                  |                            |           | 用户:张王        | E  単位: [1 | 03001]**省人目 | 風政府办?       | 2                |
|----|----------|-------|-----------------------------------|------|--------------------|------------------|----------------------------|-----------|--------------|-----------|-------------|-------------|------------------|
|    | ,/ 示目1.  | LIX:  | 事业页厂目理信总杀统                        | 日常业务 | 产权登记 报表上报          | 专项工作 系统管理        | 物业经营                       | 【子系统(流程版) |              | Q,        | 10          | 1           | 0                |
| == | 个人工作台    | ~     | 首页 物业出租出借登记 ×                     |      |                    |                  |                            |           |              |           |             | B           | HF. <del>×</del> |
| ณ์ | 基础数据     | ~     | 物业出租出借登记                          |      |                    |                  |                            |           |              |           |             |             | -                |
| 0  | 资产管理     | ~     | 出租出借物业 + 添加                       |      |                    |                  |                            |           |              |           |             |             | 1                |
| ۲  | 折旧管理     | ~     | 9                                 |      | - All              | 👤 广东省            | 一州市天河区                     | 软件园       |              |           |             |             |                  |
| ū  | 财务管理     | ~     | 填写物业地址                            |      |                    | 建筑面积: 300        | 平方米                        | 即         | 將到期项目:0笔 查看  |           |             |             |                  |
|    | 实物管理     | *     |                                   |      |                    | 已出租面积: 10        | 0平方米                       | <u>NV</u> | 收未收租金: 1笔,共1 | 收款        |             |             |                  |
| ø  | 处置管理     | ~     | 广东省广州市天河区软件国<br>(カ公務 建筑面和300平方米)  |      |                    | 申请中项目: 19        | 售 查看                       | 待         | 待签合同项目:1等 查看 |           |             |             |                  |
| •  | 出租出借管理   | Y     | 广东省广州市天河区高普路25号                   |      |                    | 出租面积: 300        | 出租面积: 300平方米 申请中面积: 100平方米 |           |              |           |             |             |                  |
| C  | 查询统计     | ~     | (办公楼、建筑面积300平方米)                  | 110  |                    | 可出租面积: 10        | 0平方米 添加出                   | 捆出借项目     |              |           |             |             |                  |
| þ  | 财厅出租出借管理 | ^     | (办公楼、建筑面积100平方米)                  |      |                    | 详细信息             |                            |           |              |           |             |             |                  |
| V  | 物业出租出借登记 | 3     | 广东省广州市多宝路215号<br>(、建筑面积1054平方米)   | 【出租出 | 借项目                |                  |                            |           |              |           |             |             |                  |
|    | 违规情况     |       | 物业地址 物业地址                         | 58   | 题件                 | 他位实际             | 前位性质                       | 来和中借单元    | 北田州借用油       | NOEDNO    | 更<br>普帕元波指  | <u>چ</u> کې |                  |
|    | 查询统计     |       | (历公徳、運筑面积1555千万末)                 | 1    | 查看                 | [103001]**省人民政府办 | 行政机关                       | 测试单元      | 南領           | Riz       |             |             |                  |
|    |          |       | (、建筑面积300平方米)                     | 2    | 修改 删除 提交 查看        | [103001]**省人民政府办 | 行政机关                       | ces       | 住宅           | 測         |             |             |                  |
|    |          |       | (九八孫 建筑面积4422平古王)                 | 3    | 登记台同 查看            | [103001]**省人民政府办 | 行政机关                       | 测试        | 商铺           | Mit       |             |             |                  |
|    |          |       | (NAMER' MENDALISTICATION (NAMER') | 4    | 收款登记 中止合同 变更 续约 查看 | [103001]**省人民政府办 | 行政机关                       | 测试单元2     | 向铺           | 测示式地      | Ł           |             |                  |
|    |          |       |                                   |      |                    |                  |                            |           |              |           |             |             |                  |

| 新增合同      |                 |                                               |                      |  |
|-----------|-----------------|-----------------------------------------------|----------------------|--|
| 基本信息      | 附件信息 图片信息       |                                               |                      |  |
| 单元编号 *    | WYBH20191100011 | 标的物编号                                         | WYBH2019110001100001 |  |
| 出租用途      | 商铺              | 单元面积                                          | 100.00               |  |
| 单元地址      | 测试地址            |                                               |                      |  |
| 出租方名称     | **省人民政府办公厅(本级)  | 合同编号                                          | 系统自动生成               |  |
| 合同类型 🔹    | ~               |                                               |                      |  |
| 承租人 *     |                 | 签订日期*                                         | 2019-11-27           |  |
| 承租人证件类型 🔹 |                 | 承租人证件号码 *                                     |                      |  |
| 承租人联系人 *  |                 | 承租人联系电话 *                                     |                      |  |
| 合同起始日期 *  |                 | 合同结束日期*                                       |                      |  |
| 付款方式 *    | ~               | 租赁保证金 *                                       | 1,000.00             |  |
|           |                 | ・光 山へ 「 」 、 」 、 、 、 、 、 、 、 、 、 、 、 、 、 、 、 、 |                      |  |
|           |                 |                                               | 📙 保存 🖌 返回            |  |

| 物业出租出借登记 | × 5       |      |      |                           |                          |       |    |
|----------|-----------|------|------|---------------------------|--------------------------|-------|----|
| 新增合同     |           |      |      |                           |                          |       |    |
| 基本信息     | 附件信息图片信   | 息    |      |                           |                          |       |    |
| 十新增      | ▲ 修改 👕 删除 |      |      |                           |                          |       |    |
| 行号       | 附件名称      | 文件类型 | 上传时间 | 上传人                       | 最后更新时间                   | 最后修改人 | 备注 |
| 1        | 合同附件.txt  | txt  |      |                           |                          |       |    |
|          |           |      | 提示   |                           |                          |       |    |
|          |           |      |      | (東子成以),并已完成)<br><b>确定</b> | 目功件系。                    |       |    |
|          |           |      |      | 日保存                       | <ul> <li>▲ 返回</li> </ul> |       |    |

### 3.2.6 出租合同备案审查

合同登记后系统自动进行备案,相应的备案申请会进入审批流程中,由财政 部资产处进行审查;

所有审批消息将通过<<我的待办>>给到相关审批人进行【处理】,查阅该出租合同备案申请的信息无误后,可手填或直接选择预设的审批意见,并对该出租合同备案申请选择通过与否,即可完成审核;如下图:

| 出租出借备案审核                                 |                     |                       |                                                            |      |  |
|------------------------------------------|---------------------|-----------------------|------------------------------------------------------------|------|--|
| 基本信息 申请资料                                | 审批情况 合同附件           | 审批意见 审批路线图            |                                                            |      |  |
| 使<br>用单<br>位<br>审<br>批<br>经办人 156005admi | n名 审核人 156005admin名 | 核准人 1560 05admin名 审核日 | <ul> <li>満加時代 満加市注义事業成功</li> <li>2020-04-29 ***</li> </ul> |      |  |
|                                          |                     |                       |                                                            |      |  |
|                                          |                     |                       |                                                            |      |  |
|                                          |                     |                       |                                                            |      |  |
|                                          |                     |                       |                                                            |      |  |
|                                          |                     |                       |                                                            |      |  |
|                                          |                     |                       |                                                            |      |  |
|                                          |                     |                       |                                                            |      |  |
|                                          |                     |                       | 日保存 く 通过 🗅 温雨                                              | ▲ 返回 |  |

#### 3.2.7 租金收入登记

登记完合同通后,经办人可对签订的合同进行租金收款,收款信息包括了合同简要信息、发票信息等;可通过点击【收款】按钮,查看本物业下应收未收租金情况;如下图:

| 14 | 亡在尘海        | 动言  | 制态立会理信自乏体                               |           |                | ×                 |           |           | 用户:张三          | 单位: [103001]**1 | 首人民政府;       | カ公  |
|----|-------------|-----|-----------------------------------------|-----------|----------------|-------------------|-----------|-----------|----------------|-----------------|--------------|-----|
|    | ,/ 赤自1」     | цхэ | 中亚贝/ 自庄旧志示机                             | 日常业务      | 产权登记 报表上报      | 专项工作 系统           | 管理 物业经常   | 管子系统(流程版) |                | 0, 🥠            | 0 1          | 0   |
|    | 个人工作台       | ~   | 首页 物业出租出借登记 ×                           |           |                |                   |           |           |                |                 |              | 操作▼ |
| ណ៍ | 基础数据        | ~   | 物业出租出借登记                                |           |                |                   |           |           |                |                 |              | 1   |
| 0  | 资产管理        | ~   | 出租出借物业 + 添加                             |           |                |                   |           |           |                |                 |              |     |
| •  |             | ~   | 9                                       |           | 1              | 🙎 广东              | 省广州市天河区   | 区软件园      |                |                 |              |     |
| ٥  | 财务管理        | ~   | 項写物业地址                                  |           |                | 建筑面积:3            | 00平方米     | 即         | 1将到期项目:0笔 查看   |                 |              |     |
|    | 实物管理        | ~   | _                                       | 4         |                | 已出租面积:            | 100平方米    | 瓜         | 亚收未收租金:1笔,共100 | 000元 收款         |              |     |
| ¢  | 处置管理        | ~   | 广东省广州市天词区软件园<br>(办公禄、建筑面积300平方米)        |           |                | 申请中项目:            | 1笔 查看     | 待         | 密合同项目:1第 查看    |                 |              |     |
| ۲  | 出租出借管理      | Ě   | 广东省广州市天河区高普路25号<br>(办公様、建筑面积300平方米)     | AL.       |                | 出相面积: 3           | 100平方米    | 甲         | 9请中面积: 100平万米  |                 |              |     |
| C  | <b>直询统计</b> | ~   |                                         | 182.514.5 |                |                   | 100十万木 溶血 | 山田山南坝日    |                |                 |              |     |
| •  | 财厅出租出借管理    | ^   | (办公楼、建筑面积100平方米)                        |           |                | 叶和山田心             |           |           |                |                 |              |     |
| ľ  |             |     | 广东省广州市多宝路215号<br>(、建筑面积1054平方米)         | 【出租出借项目   |                |                   |           |           |                |                 | <b>TC</b> 11 | - 1 |
|    | 违规情况        |     | 物业地址 物业地址<br>(办公博 建筑面积1555平方米)          | 行号        | 操作             | 单位名称              | 单位性质      | 出租出借单元    | 出租出借用途         | 出租出借单元地址        | t t          | 11  |
|    | 查询统计        |     | 广东省广州市象岗山27号                            | 1         | 直看             | [103001]**省人民政府办. | . 行政机关    | 测试单元      | 商補             | 测试              |              |     |
|    |             |     | (、建筑面积300平方米)                           | 2         | 修改 删除 提交 查看    | [103001]**省人民政府办。 | . 行政机关    | ces       | 住宅             | 測               |              |     |
|    |             |     | (办公績 建筑面印4433平方米)                       | 3         | 登记合同查看         | [103001]**省人民政府办。 | . 行政机关    | 测试        | 商辅             | 测试              |              |     |
|    |             |     | for the set of the product of the party | 4 收款登     | 记中止合同 变更 续约 查看 | [103001]**省人民政府办. | . 行政机关    | 测试单元2     | 商辅             | 鹅试地址            |              |     |
|    |             |     |                                         |           |                |                   |           |           |                |                 |              |     |
|    |             |     |                                         |           |                |                   |           |           |                |                 |              | *   |

| 租  | 金登记  | ,用于收取租  | 金     |       |     |                               |               |     |      |            |            |      |
|----|------|---------|-------|-------|-----|-------------------------------|---------------|-----|------|------------|------------|------|
|    | 批星收款 | な 日 批単道 | (D)   |       |     |                               |               |     |      |            |            |      |
| 屏  | 属部门  |         | 合同编号  |       | 承租人 | 单元地址                          | 未収部分收款 👻 🔍 宣询 |     |      |            |            |      |
|    | 行号   |         | 操     | 作     |     | 合同编号                          | 单元地址          | 承租人 | 应收金额 | 应收日期       | 实收金额       | 实收日期 |
|    | 1    | 收款      | 提醒通知书 | 催款通知书 | 查看  | 103001-WYBH20191100003-1911-F | 出租出借单元地址*     | 321 | 1.00 | 2018-11-01 | 0          |      |
|    | 2    | 收款      | 提醒通知书 | 催款通知书 | 查看  | 103001-WYBH20191100003-1911-F | 出租出借单元地址*     | 321 | 1.00 | 2018-12-01 | 0          |      |
|    | 3    | 收款      | 提醒通知书 | 催款通知书 | 查看  | 103001-WYBH20191100003-1911-F | 出租出借单元地址*     | 321 | 2.00 | 2019-01-01 | 0          |      |
|    | 4    | 收款      | 提醒通知书 | 催款通知书 | 查看  | 103001-WYBH20191100003-1911-F | 出租出借单元地址*     | 321 | 2.00 | 2019-02-01 | 0          |      |
|    | 5    | 收款      | 提醒通知书 | 催款通知书 | 查看  | 103001-WYBH20191100003-1911-F | 出租出借单元地址*     | 321 | 2.00 | 2019-03-01 | 0          |      |
|    | 6    | 收款      | 提醒通知书 | 催款通知书 | 查看  | 103001-WYBH20191100003-1911-F | 出租出借单元地址*     | 321 | 2.00 | 2019-04-01 | 0          |      |
|    | 7    | 收款      | 提醒通知书 | 催款通知书 | 查看  | 103001-WYBH20191100003-1911-F | 出租出借单元地址*     | 321 | 2.00 | 2019-05-01 | 0          |      |
|    | 8    | 收款      | 提醒通知书 | 催款通知书 | 查看  | 103001-WYBH20191100003-1911-F | 出租出借单元地址*     | 321 | 2.00 | 2019-06-01 | 0          |      |
|    | 9    | 收款      | 提醒通知书 | 催款通知书 | 查看  | 103001-WYBH20191100003-1911-F | 出租出借单元地址*     | 321 | 2.00 | 2019-07-01 | 0          |      |
|    | 10   | 收款      | 提醒通知书 | 催款通知书 | 查看  | 103001-WYBH20191100003-1911-F | 出租出借单元地址*     | 321 | 2.00 | 2019-08-01 | 0          |      |
|    | 11   | 收款      | 提醒通知书 | 催款通知书 | 查看  | 103001-WYBH20191100003-1911-F | 出租出借单元地址*     | 321 | 2.00 | 2019-09-01 | 0          |      |
|    | 12   | 收款      | 提醒通知书 | 催款通知书 | 查看  | 103001-WYBH20191100003-1911-F | 出租出借单元地址*     | 321 | 2.00 | 2019-10-01 | 0          |      |
| 20 | •    | H A     | 第1 共  | 页 🕨   | N O |                               |               |     |      |            | 显示1到15,共15 | 行记录  |

支持进行批量收款,可对租金未缴情况打印相应的提醒通知书及催款通知书;如下图:

| 本信息         | 附件                            |       |            |
|-------------|-------------------------------|-------|------------|
| <b>法本情况</b> | ↓下用 * 标记为必填信息)                |       |            |
| 合同编号        | 103001-WYBH20191100003-1911-F | 承租人   | 321        |
| 单元地址        | 出租出借单元地址*                     |       |            |
| 应收金额        | 1.00                          | 应收日期  | 2018-11-01 |
| 减免金额        | 0.00                          | 其它收入  | 0.00       |
| 减免原因        |                               | 实收金额* | 0.00       |
| 发票类型        | ~                             | 交款方式  | *          |
| 发票号         |                               | 交款人   | 321        |
| 发票序号        |                               | 收款人   |            |
| 是否到账        | -                             | 实收日期* |            |
| 各注          |                               |       |            |

### 3.2.8 收入上缴财政

登记完租金收取情况后,收益上缴登记,可批量选择多个合同的租金收益进行上缴;上缴完成后,系统自动更新相应合同的已上缴财政金额,如下图:

| 1  |             | The  | 专业次立体理信白玄达                       | -     |                    | ×                |           |           | 用户:张          | E  单位: [1 | 103001]**省人同 | 戦府の公 | Q    |
|----|-------------|------|----------------------------------|-------|--------------------|------------------|-----------|-----------|---------------|-----------|--------------|------|------|
|    | / 朱自行       | TEX: | 事业资产官理信息杀统                       | 日常业绩  | 产权登记 报表上报          | 专项工作 系统管理        | 物业经营      | 【子系统(流程版) |               | Q.        | 10           | ¥    | 0    |
|    | 个人工作台       | *    | 首页 物业出租出借登记 ×                    |       |                    |                  |           |           |               |           |              | 19   | lff≠ |
| ณ์ | 基础数据        | *    | 物业出租出借登记                         |       |                    |                  |           |           |               |           |              |      | Î    |
| 0  | 资产管理        | *    | 出租出借物业 + 添加                      | -     |                    |                  |           |           |               |           |              |      |      |
| •  | 折旧管理        | ۲    | ()<br>()                         |       | de la              | 👤 广东省广           | 一州市天河区    | 软件园       |               |           |              |      |      |
| ۵  | 财务管理        | *    | 填写物业地址                           |       |                    | 建筑面积: 3003       | 平方米       | 即         | 将到期项目:0笔 查看   |           |              |      |      |
| 畲  | 实物管理        | *    |                                  |       |                    | 已出租面积: 10        | 10平方米     | 应         | 收未收租金: 1笔, 共1 | 00000元    | 收款           |      |      |
| ø  | 处置管理        | *    | 广东省广州市天河区软件园<br>(办公陵、建筑面积300平方米) |       |                    | 申请中项目: 19        | 6 查看      | 待         | 签合同项目: 1笔 查看  |           |              |      |      |
| •  | 出租出借管理      | ř    | 广东省广州市天河区高普路25号                  |       |                    | 出租面积: 3003       | 平方米       | ŧ         | 请中面积: 100平方米  |           |              |      |      |
| ¢  | <b>查询统计</b> | •    | (办公復、運筑圆积300平方未)                 | 162.4 |                    | 可出租面积: 10        | 10平方米 添加出 | 相出借项目     |               |           |              |      |      |
|    | 财厅出租出借管理    | ^    | (办公様、建筑面积100平方米)                 |       |                    | 详细信息             |           |           |               |           |              |      |      |
| N  |             |      | 广东省广州市多宝路215号<br>(、建筑面积1054平方米)  | 出租出   | 借项目                |                  |           |           |               |           |              |      |      |
|    | 违规情况        |      | 物业地址 物业地址<br>(办公楼、建筑面积1555平方米)   | 行号    | 操作                 | 单位名称             | 单位性质      | 出租出借单元    | 出租出借用途        | 出租出       | 借单元地址        |      |      |
|    | 查询统计        |      | 广东省广州市象岗山27号                     | 1     | 查看                 | [103001]**省人民政府办 | 行政机关      | 测试单元      | 商铺            | 测试        |              |      |      |
|    |             |      | (、建筑面积300平方米)                    | 2     | 修改 删除 提交 查看        | [103001]**省人民政府办 | 行政机关      | ces       | 住宅            | 測         |              |      |      |
|    |             |      | (九八株 建筑麦和4433平方半)                | 3     | 登记合同 查看            | [103001]**省人民政府办 | 行政机关      | 测试        | 商捕            | 测试        |              |      |      |
|    |             |      | (ALTA OR MENTALOUS TATA)         | 4     | 收款登记 中止合同 支更 续约 查看 | [103001]**省人民政府办 | 行政机关      | 测试单元2     | 商铺            | 测试地       | 址            |      |      |
|    |             |      |                                  |       |                    |                  |           |           |               |           |              |      |      |
|    |             |      |                                  |       |                    |                  |           |           |               |           |              |      |      |

|             |        |                                              |               | 查看出        | 租出借        | 页目     |              |             |
|-------------|--------|----------------------------------------------|---------------|------------|------------|--------|--------------|-------------|
| 出           | 租出借    | 项目登记                                         |               |            |            |        |              |             |
| -           | 新增     | 〒 刪除                                         | - 导出 收益 上缴    | 1          |            |        |              |             |
| БF          | 属部门    | 单元编:                                         |               | - 単元地址     | 单元用途       | ▽ 草稿:  | 出相审批中イマー使用中  | Q 音询        |
|             | 行号     | 操作                                           | [103001]**省人国 | 藏政府办公厅(本级) | 出租出借单元     | 出租出借用途 | 出租出借单元即址     | 而积          |
|             | 1      | 登记合同 查看                                      | [103001]**省人民 |            | 测试单元2      | 商铺     | 测试地址         | 100.00      |
|             | 2      | 修改 删除 提交 查看                                  | [103001]**省人民 |            | 测试3        | 商铺     | 测试           | 250.00      |
|             | 3      | 收款登记 变更 续约 .                                 | [103001]**省人民 | 引 行政机关     | 测试单元       | 商铺     | 测试地址         | 100.00      |
| 20          | •      | <b>Ⅰ                                    </b> | 1页 🕨 🕅        | ð          |            |        |              | 显示1到3,共3行记录 |
| 收益          | 上缴     |                                              |               |            |            |        |              |             |
|             | 单位     | [名称 [103001]**省人民政府力                         | 公厅(本线 🔍       | 非税单号       |            |        |              |             |
|             | 上缴财政   | 7金额                                          |               | 上缴财政日期     |            |        |              |             |
|             | 2<br>1 | 记人 物业测试                                      |               | 登记日期       | 2019-11-15 |        |              |             |
| 合同信<br>十 新增 |        | *                                            |               |            |            |        |              |             |
| 行号          |        | 合同编号 承租人                                     | . <b>4</b>    | 元地址        |            | 已收     | 21日金 已上缴财政金额 | 本次上缴财政金额    |
|             |        |                                              |               |            |            |        |              |             |
|             |        |                                              |               |            | 日保存        | ▲返回    |              |             |

#### 3.3 备案情况查询

提供备案情况查询功能,财政部门可对各单位备案情况进行查询,可查询每 个单位的备案数目、出租合同总面积、合同租金总额,点击具体某一单位,可查 询该单位的备案明细;

提供了主管部门、备案日期、合同签订日期作为查询条件,并支持对查询内 容进行导出,如下图:

|               | <b>以事业</b> | 单位资产管理信息系统                              | 专用菜单                       |           | 用户        | ************************************** |
|---------------|------------|-----------------------------------------|----------------------------|-----------|-----------|----------------------------------------|
| <b>莱单 单位时</b> | 备实情况       | 兄童街 ×                                   |                            |           |           | 操作。                                    |
|               | 备室         | 情况查询                                    |                            |           |           |                                        |
|               |            | (1) (1) (1) (1) (1) (1) (1) (1) (1) (1) | 御堂日期 🎬 会同签订日期 🚟 - 会同签订日期 👹 | Q 查询 2.5出 |           |                                        |
| 的荷办           | 17B        | 主統部(1)                                  | 单位名称                       | 音志政       | 出租合同面积    | 合同相金总额                                 |
| 机铁器           | 1          | [101]中共广东省委办公厅                          | [101001]中共广东省委办公厅(本部)      |           | 0         | 120,000.00                             |
| 间统计           | 2          | (101)中共广东省委办公厅                          | (101002)中共广东省委机关幼儿院        | 1         | 11.00     | c                                      |
| encoma        | 3          | (101)中共广东省委办公厅                          | [101004]中共广东省委办公厅印刷厂       | 7         | 400.00    | 1,620,000.00                           |
|               | 4          | [159]广东省广播电视局                           | [159001]广东省广播电规曼(本部)       | 3         | 12,060.00 | 25,488.00                              |
|               | 5          | [159]广东曾广播电视局                           | [159007]广东會广播电视艺术服务中心      | 2         | 11.00     | 1,698.00                               |
|               |            |                                         |                            |           |           |                                        |
|               |            |                                         |                            |           |           | •                                      |
|               | <u>Ait</u> | -                                       | ~                          | 74        | 12,492,00 | 0<br>2<br>1, 2 st                      |

| 广东省财政厅行政        | 上車女 | 上单位      | 资产管理信息    | 系统 | 5用菜4           | 2               |             |              |      |            |              |           | 用户: 谢十 单位: [888]首直单位 [初换] |
|-----------------|-----|----------|-----------|----|----------------|-----------------|-------------|--------------|------|------------|--------------|-----------|---------------------------|
| HINSTER MICEN   | 备实情 | 記憶地 ×    | <         |    |                |                 |             |              |      |            |              |           | 操作*                       |
| Q 搜索菜单, 语能入菜单名称 | 备案  | 情况查      | 询         |    |                |                 |             |              |      |            | 0            |           |                           |
| → 財庁出租出借管理 へ    | 主智  | \$#8(7)  | Q 音変日期    |    |                |                 | 备案信         | 息明细          |      |            | ×            |           |                           |
| 32231-392       | 行号  | + 66.98/ | a         | 58 | ±890/1         | #45.8.8         | 名文编号        | 8220         | 821  | 各來日期       | 使无能比         | 出租合同數积    | 合同租金总额                    |
| 2137023999      | 1   | (101)*   | 中共广东省委办公厅 | 1  | 11011中井广车省委の公厅 | 11010041中共广东省委  | 20200503005 | 104度-查输出相    | 36=  | 2020-05-03 | 中/USE        | 0         | 120,000.00                |
| 宣词统计            | z   | [101]*   | 中共广东省委办公厅 | 2  | (101)中井广午省西の公厅 | [101004]中共广告省数  | 20200503004 | 103度-変補出相    | 86=  | 2020-05-03 | 广州市天河区高谷!    | 11.00     | 0                         |
| 省室情况查询          | 3   | [101]=   | 中共广东曾委办公厅 | 3  | (101)中共广车省西内公庁 | (101004)中共广东省西  | 20200503003 | 102座-窖铺土田    | 84 = | 2020-05-03 |              | 400.00    | 1,620,000.00              |
|                 | 4   | [159]/   | 广东省广播电视局  | 4  | (101)中共亡な名香市公开 | 10100400000000  | 20200503002 | 101座,登鋪半田    | 24 = | 2020-05-03 | 广州市于(2)文字幕:  | 12,060.00 | 25,488.00                 |
|                 | 5   | [159]/   | 亡东省广播电视局  | 5  | (101)中井广车省委の公厅 | (101004)中共广告省委  | 20200503001 | 会局新業         | 36=  | 2020-05-03 | 天河区憲普路1000   | 11.00     | 1,698.00                  |
|                 |     | <u> </u> |           | 6  | (101)中井广午省西の公厅 | [101004]中共广午省西… | 20200430006 | (中本民用標本株301) | 86 E | 2020-04-30 | 广东省广州市天河     |           |                           |
| 6               |     |          |           | 7  | (101)中共广东省西办公厅 | (101004)中共广东省西  | 20200430005 | 住家民用標4杯201   | 84=  | 2020-04-30 | 广东省广州市天河     |           |                           |
|                 |     |          |           | 8  | (101)中共亡な省委の公庁 | (101002)由共产生考虑  | 20200430003 | 会用整常         |      | 2020-04-30 | ※中区部建立3810   |           |                           |
|                 |     |          |           | 9  | [101]中井广车省委の公厅 | (101001)中共广告省委  | 20200430001 | 宿会楼A-301     | #=   | 2020-04-30 | 广东省广州市天河     |           |                           |
|                 |     |          |           | 20 | ) K 4   篇1     | дацар > > > > С | 2           |              |      | <u>B</u> : | 〒1199,共947记录 |           |                           |
|                 | ait |          |           |    |                |                 |             |              |      | 14         |              | 12,482.00 | 1, 🛗 6.00                 |
|                 | 20  | • •      | ◀ 第1 共1页  | 1  | но             |                 |             |              |      |            |              |           | 显示1到14,共14行记录             |

### 3.4 违规预警

提供违规情况功能,当单位未按电子合同规定的时间到登记收益信息时,则 系统自动进行报警,报警的合同号显示为红色,点击合同号可查看合同的具体信 息;如下图:

| E        | 广东省行                 | 内国   | 刺浴      | 产管理信息       | 家统      |       |       |    | N        | Č.  |               |                  | \           |       | ~      | 用户:张三          | 单位:[1] | 3001]**省人民   | 政府办法    | ŵ               |
|----------|----------------------|------|---------|-------------|---------|-------|-------|----|----------|-----|---------------|------------------|-------------|-------|--------|----------------|--------|--------------|---------|-----------------|
| -        |                      | ~~ 3 | - 11 2  |             |         | 日常业   | 房 产权登 | 2  | 报表上报     | ŧ   | F项工作 系统管      | 雪理               | 物业经营子系统     | そ(流程版 | 0      |                | O,     | <b>*</b> 0   | T       | 0               |
| ==       | 个人工作台                | ~    | 首页      | 违规情况 ×      |         |       |       |    |          |     |               |                  |             |       |        |                |        |              | 扬       | ¥作•             |
| зú       | 基础数据                 | ~    | 违规      | 青况          |         |       |       |    |          |     |               |                  |             |       |        |                |        |              |         |                 |
| 0        | 资产管理                 | ~    | ✓ 历史    | 要改记录        |         |       |       |    |          |     |               |                  |             |       |        |                |        |              |         |                 |
| •        | 折旧管理                 | ~    | [1030   | 011**省人民政府7 | 单位类型    | ▼ 单位性 | 15 v  | 12 | 执行会计制度   | Ŧ   | 合同开始日期        | <del>111</del> - | 合同结束日期      | PH .  | -<br>  | í              |        |              |         |                 |
|          | 财务管理                 | ~    | SU-KZ-S | - 10        | 应收金额    | 30枚3  | 全额    |    | 实收金额     |     | 上微金额          | -                | 上微金额        | _     |        |                |        |              |         |                 |
| \$       | 实物管理                 | ~    |         |             |         |       |       |    |          |     |               |                  |             |       |        |                |        |              |         |                 |
|          | <b>小習管理</b>          | ~    | 行号      |             | 操作      | 3     | 计析预管  |    | 整改状态     |     | 主管部门          |                  | 填报单位        | 出租、   | 出借资产项目 | 资产编号           |        | 资产名称         |         | 资产              |
| ~        | A. E. E. E.          |      | 1       | 查看          | 催軟通知书   | 未接    | 期邀纳租金 | 3  | 整改方案审批通过 | [10 | 13]**省人民政府办公厅 | [1030            | 01]**省人民政府办 |       |        | 20191106-00001 | 8      | 宝路215号**     | [1029   | )900]其          |
| •        | 出租出借管理               | Ť.   | 2       | 整改方案        | 化欧洲     | 未接    | 調撒讷租金 |    | 未提交方案    | [10 | 13]**省人民政府办公厅 | [1030            | 01]**省人民政府办 |       |        | 20191126-00002 |        |              |         |                 |
| C        | 查询统计                 | ~    | 3       | 整改方案        | 催軟通知书   | 未接    | 期邀纳租金 |    | 未提交方案    | [10 | 13]**省人民政府办公厅 | [1030            | 01]**省人民政府办 |       |        | 20191104-00003 | 4      | 制业名称12       | [3019   | )900] <b>3</b>  |
|          | Detecto to character |      | 4       | 整改方案        | 催欬通知书   | 未接    | 期撤纳租金 |    | 未提交方案    | [10 | 13]**省人民政府办公厅 | [1030            | 01]**省人民政府办 |       |        | 20191104-00003 | 4      | 制业名称12       | [3019   | )900 <b>]</b> # |
| <b>~</b> | 划门击阻击消言理             | ~    | 5       | 宣告          | 備款通知书   | 未想    | 調邀納租金 |    | 整改方雲审批中  | [10 | 13]**省人民政府办公厅 | [1030            | 01]**省人民政府办 |       |        | 20191030-00001 | 3      | 出租物业1        | [1010   | )800]行          |
|          | 物业出租出借登记             |      | 6       | 整改方案        | 催飲通知书   | 未接    | 調撒纳租金 |    | 未提交方案    | [10 | 13]**省人民政府办公厅 | [1030            | 01]**省人民政府办 |       |        | 20191108-00001 |        | 1108测试       | [1020   | )102]农          |
|          | 违规情况                 |      |         |             |         |       |       |    |          |     |               |                  |             |       |        |                |        |              |         |                 |
|          | 查询统计                 | _    |         |             |         |       |       |    |          |     |               |                  |             |       |        |                |        |              |         |                 |
|          |                      |      |         |             |         |       |       |    |          |     |               |                  |             |       |        |                |        |              |         |                 |
|          |                      |      |         |             |         |       |       |    |          |     |               |                  |             |       |        |                |        |              |         |                 |
|          |                      |      |         |             |         |       |       |    |          |     |               |                  |             |       |        |                |        |              |         |                 |
|          |                      |      | 20 .    |             | 1 #1页 ) | N O   |       |    |          |     |               |                  |             |       |        |                |        | 周示1到6        | #66777  | -               |
|          |                      |      | 20 .    |             | - ANA   |       |       |    |          |     |               |                  |             |       |        |                |        | 302/3(132)04 | .corJic | un.             |

根据分析预警栏,填写相关的整改方案并及时处理;

当出现应缴未缴报警项时,主管部门督促下发单位及时进行缴纳,登记完收 益信息后,报警自动解除,合同恢复为原来的颜色。

#### 3.5 查询统计

#### 3.5.1 物业综合统计

统计内容包括了物业名称及地址、主管部门、所属单位、物业总出租面积、 合同编号、当年出租出借租金收入、次年应收金额等;

提供了年度、单位名称、物业名称、物业地址等多个查询条件进行搜索查询。

|            | -           |                |                               |                   |                                 |                      |                               |                                                                                                    |                                       |
|------------|-------------|----------------|-------------------------------|-------------------|---------------------------------|----------------------|-------------------------------|----------------------------------------------------------------------------------------------------|---------------------------------------|
|            | 物业出         | 地出借登记 × 查询统计 × |                               |                   |                                 |                      |                               |                                                                                                    | <b>操作</b> •                           |
|            | 查           | 间统计            |                               |                   |                                 |                      |                               |                                                                                                    |                                       |
| 我的病か       | 靈           | 前方案            |                               |                   |                                 |                      |                               |                                                                                                    |                                       |
| 34-1602568 |             | 物业综合统计         | 收益情况统计 合同的                    | い予備況 出租品          | 产明细                             |                      |                               |                                                                                                    |                                       |
| CLORUST    | 查           | 的条件            |                               |                   |                                 |                      |                               |                                                                                                    |                                       |
| 查询统计       | £           | * v 840        | 9. miles                      | (5460) (5460)     | ★ 单位性质 → 执行会社                   |                      |                               |                                                                                                    |                                       |
| 物业出租出借登记   |             | a   196        |                               | arona (Francisco) |                                 |                      |                               |                                                                                                    |                                       |
| 出租出借备案     | 17 <b>P</b> | thuk scar      | this international statements | 1000              | 64E00/0                         | Made ContraBilities0 | 接行由全国输导                       | 中国本同副印                                                                                                    |                                       |
| 备案情况查询     | 05          | WALL-PPF       | TOJE /G-44,                   | TENU              | 77300100                        | 103C/Gal/IDIANY      | M1.1.11994.2                  | COLUMN AND A DESCRIPTION OF A DESCRIPTION OF A DESCRIPTIO |                                       |
|            |             |                |                               | [101]中共广东省委办公厅    |                                 |                      | 101004-WYBH20200500037-2005-F | 50.00                                                                                                    | \$ <del>~</del>                       |
| 6          |             |                |                               | [101]中共广东省委办公厅    |                                 |                      | 101004-WYBH20200500033-2005-F | 50.00                                                                                                    | \$-                                   |
|            | 1           | 商业楼一栋          | 广州市天河区高普路1000号商用楼一栋           | [101]中共广东省委办公厅    | [101004]中共广东省委办公厅印刷厂            | 250.00               | 101004-WYBH20200500038-2005-F | 50.00                                                                                                    | \$ <del>_</del>                       |
|            |             |                |                               | [101]中共广东省委办公厅    |                                 |                      | 101004-WYBH20200500034-2005-F | 50.00                                                                                                    | <b>李</b> 一                            |
|            |             |                |                               | [101]中共广东省委办公厅    |                                 |                      | 101004-WYBH20200500036-2005-F | 50.00                                                                                                    | <b>李</b> 一                            |
|            |             |                |                               | [101]中共广东省委办公厅    |                                 |                      | 101004-WYBH20200500003-2005-F | 50.00                                                                                                    | 新四                                    |
|            |             |                |                               | [101]中共广东省委办公厅    |                                 |                      | 101004-WYBH20200500004-2005-F | 50.00                                                                                                    | 9 <del>1</del> 1                      |
|            |             |                |                               | [101]中共广东省委办公厅    |                                 |                      | 101004-WYBH20200500005-2005-F | 50.00                                                                                                    | 张七                                    |
|            |             | ate 1. CD ate  |                               | [101]中共广东省委办公厅    |                                 | 100.00               | 101004-WYBH20200500006-2005-F | 50.00                                                                                                    | 9KE                                   |
|            | 2           | MUDHOW         | / 张智/ 州市大河区南省路1000号           | [101]中共广东省委办公厅    | [101004]++++) 3+(m385/921) EU80 | 400.00               | 101004-WYBH20200500008-2005-F | 50.00                                                                                                    | 3米四                                   |
|            |             |                |                               | [101]中共广东省委办公厅    |                                 |                      | 101004-WYBH20200500007-2005-F | 50.00                                                                                                    |                                       |
|            |             |                |                               | [101]中共广东省委办公厅    |                                 |                      | 101004-WYBH20200500002-2005-F | 50.00                                                                                                    | e e e e e e e e e e e e e e e e e e e |
|            |             |                |                               | [101]中共广东省委办公厅    |                                 |                      | 101004-WYBH20200500015-2005-F | 50.00                                                                                                    |                                       |
|            |             |                |                               | [101]中共广东省委办公厅    |                                 |                      | 101004-WYBH20200400036-2004-F | 50.00                                                                                                    | e 📾 🛛                                 |

#### 3.5.2 收益情况统计

统计内容包括了主管部门、单位名称、出租出借项目数、执行中合同数量、 出租出借面积、出租出借资产价值、应收金额、已收金额等;

提供了单位名称、单位类型、单位性质、年度等多个查询条件进行搜索查询。

| 广东省财政厅行政       | すます  | 单位资产管理信        | 自系统                                                                                                    |            |         |           |        |               |              | 用户:        | 第─ 単位: [101004]中非 | 扩东省委办公…         |
|----------------|------|----------------|----------------------------------------------------------------------------------------------------|------------|---------|-----------|--------|---------------|--------------|------------|-------------------|-----------------|
|                |      |                |                                                                                                    | 资产综合信息管理系统 |         | 键         |        |               |              |            | <b>*</b> (        | <b>Y</b> 0      |
| Q 提表菜单、请输入菜单名称 | 物业出现 | 出版登记 × 查询统计 >  | < Contract of the second second second second second second second second second second second second second se |            |         |           |        |               |              |            |                   | 提作 <del>。</del> |
| ↔ 财厅出租出借管理 ^   | 查询   | 统计             |                                                                                                    |            |         |           |        |               |              |            |                   |                 |
| 我的病办           | 查询:  | 方案             |                                                                                                    |            |         |           |        |               |              |            |                   |                 |
| 违规预管           |      | 物业综合统计         | 收益情况统计                                                                                                    | 合简执行情      | R       | 出租證产明细    |        |               |              |            |                   |                 |
| 神韵统计           | 查询   | 聚件             |                                                                                                    |            |         |           |        |               |              |            |                   |                 |
|                | 单位   | 0、 单位类         | 型 ~ 单位性质                                                                                                    | * 执行会      | 制度      | ¥8 *      | 合同开始日期 | 😁 合同結束日期      | 😁 Q 🛲        |            |                   |                 |
|                | 62   | +9949/1        | 0058                                                                                                    | 来回来带家产活日数  | 地行由合同联系 | 944834989 | 0110   | 来田中供家产价值      | 应约全额         | 已約全領       | 白樹主樹全師            | 一般非初全師          |
| 出租田開始業         | 1    | [101]中共广东省委办公厅 | [101004]中共广东省委办                                                                                                 | 40         | 18      | 95        | 0.00   | 17,600,000.00 | 4,885,000.00 | 559,000.00 | 529,000.00        | 30,000.00       |
| 备案情况查词         |      |                |                                                                                                    |            |         |           |        |               |              |            |                   |                 |
| -              |      |                |                                                                                                    |            |         |           |        |               |              |            |                   |                 |
|                |      |                |                                                                                                    |            |         |           |        |               |              |            |                   |                 |
|                |      |                |                                                                                                    |            |         |           |        |               |              |            |                   |                 |
|                |      |                |                                                                                                    |            |         |           |        |               |              |            |                   |                 |
|                |      |                |                                                                                                    |            |         |           |        |               |              |            |                   |                 |
|                |      |                |                                                                                                    |            |         |           |        |               |              |            |                   |                 |
|                |      |                |                                                                                                    |            |         |           |        |               |              |            |                   |                 |
|                |      |                |                                                                                                    |            |         |           |        |               |              |            |                   |                 |
|                |      |                |                                                                                                    |            |         |           |        |               |              |            |                   | 0               |
|                |      |                |                                                                                                    |            |         |           |        |               |              |            |                   |                 |
|                |      |                |                                                                                                    |            |         |           |        |               |              |            |                   |                 |
|                | 20   | · K 4 第1       | 共1页 🕨 🕅 🔿                                                                                                    |            |         |           |        |               |              |            | 显示1               | 到1,共1行记录        |

#### 3.5.3 合同执行情况查询

可查询内容包括了合同编号、当年出租出借租金收入、次年应收金额、应收 金额、已收金额等;

提供了年度、所属单位、合同编号、出租出借资产地址、承租人等多个查询 条件进行搜索查询。

| (单、请输入菜单名称   | 物业出租    | 出做登记 × 查询统计 ×                    |                |                 |                    |                |                        |            |                 |            |  |
|--------------|---------|----------------------------------|----------------|-----------------|--------------------|----------------|------------------------|------------|-----------------|------------|--|
| 「   日田山借管理 へ | 查询统计    |                                  |                |                 |                    |                |                        |            |                 |            |  |
| 的结查          | 意彻方案    |                                  |                |                 |                    |                |                        |            |                 |            |  |
| 1077568      |         | 物业综合统计 收益性                       | 春光统计           | 自同执行情况          | 出租密产明细             |                |                        |            |                 |            |  |
| SAKDAND      |         |                                  |                |                 |                    |                |                        |            |                 |            |  |
| 6句统计         | (a) the | - 658860                         |                | NOT NOT COMPANY | 7240 1             |                | ARI2#018 99 00-045     | - mi-ors   | <b>□</b> (+-045 |            |  |
| 此相相相望记       | 48      | · HORENNUZ                       | - D1939-9      | CONTROL ADAE    | 神田へ                | 1919/71XB D.Ad |                        | 2005025301 | これに出来           |            |  |
| 租出借备案        | 已收金     | Q道向                              |                |                 |                    |                |                        |            |                 |            |  |
| 备案情况查询       | 衍号      | 合同脑号                             | 主管部门           |                 | 所属单位               | 出租出借单元名称       | 出租出借单元地址               | 面积         | 承租人             | 合同开始日期     |  |
|              | 1       | 101004-WYBH20200500008-2005-F-08 | [101]中共广东省委办公厅 | [101004]中非      | むた新聞の公司印刷厂         | 203            | 广州市天河区高篇路1000号203房     | 50.00      | 熟四              | 2018-04-01 |  |
|              | 2       | 101004-WYBH20200500038-2005-F-06 | [101]中共广东省委办公厅 | [101004]中共      | いた賞愛の公厅印刷厂         | 202            | 广州市天河区高普路1000号商用楼一栋202 | 50.00      | <del>\$</del> — | 2020-05-16 |  |
|              | 3       | 101004-WYBH20200500037-2005-F-05 | [101]中共广东省委办公厅 | [101004]中井      | シートの「「「「「「「「「「」」」」 | 201            | 广州市天间区高普路1000号商用楼一栋201 | 50.00      | 李一              | 2019-05-01 |  |
|              | 4       | 101004-WYBH20200500036-2005-F-04 | [101]中共广东省委办公厅 | [101004]中井      | も广东省委办公庁印刷厂        | 104            | 广州市天河区高曾路1000号商用楼一栋104 | 50.00      | 李一              | 2020-05-1  |  |
|              | 5       | 101004-WYBH20200500035-2005-F-03 | [101]中共广东省委办公厅 | [101004]中井      | 北方东省委办公厅印刷厂        | 103            | 广州市天河区高曾路1000号简用楼一栋103 | 50.00      | 李一              | 2020-06-0  |  |
|              | 6       | 101004-WYBH20200500034-2005-F-02 | [101]中共广东省委办公厅 | [101004]中井      | 北方东省委办公厅印刷厂        | 102            | 广州市天河区高曾路1000号简用楼一栋102 | 50.00      | 李一              | 2020-05-0  |  |
|              | 7       | 101004-WYBH20200500033-2005-F-01 | [101]中共广东省委办公厅 | [101004]中井      | 电广东省委办公厅印刷厂        | 101            | 广州市天时区高曾路1000号简用植一栋101 | 50.00      | 李一              | 2019-04-0  |  |
|              | 8       | 101004-WYBH20200500009-2005-F-09 | [101]中共广东省委办公厅 | [101004]中共      | 电广东省委办公厅印刷厂        | 204            | 广州市天时区离曾路1000号204度     | 50.00      | 赵六              | 2020-03-01 |  |
|              | 9       | 101004-WYBH20200500005-2005-F-05 | [101]中共广东省委办公厅 | [101004]中井      | 专广东省委办公厅印刷厂        | 104            | 广州市天河区高曾路1000号104房     | 50.00      | 张七              | 2020-05-0  |  |
|              | 10      | 101004-WYBH20200400039-2005-F-02 | [101]中共广东省委办公厅 | [101004]中井      | 专广东省委办公厅印刷厂        | A-401          | 广东省广州市天河区元户街道24号住宅民用楼  | 100.00     | 张三              | 2020       |  |
|              | 11      | 101004-WYBH20200400035-2005-F-01 | [101]中共广东省委办公厅 | [101004]中井      | 中方有重要办公厅印刷厂        | A-201          | 广东省广州市天河区元户街道24号住宅民用楼  | 50.00      | 张三              | 2020       |  |
|              | 12      | 101004-WYBH20200500015-2005-F-10 | [101]中共广东省委办公厅 | [101004]中井      | も广东省委办公庁印刷厂        | 402            | 广州市天河区高普路1000号402房     | 50.00      | 张三              | 2020       |  |
|              | 13      | 101004-WYBH20200500004-2005-F-02 | [101]中共广东省委办公厅 | [101004]中共      | 「「东省委の公厅印刷」        | 101            | 广州市天河区高普路1000号101房     | 50.00      | 発三              | 2020 🛍     |  |
|              |         |                                  |                |                 |                    |                |                        |            |                 |            |  |

#### 3.5.4 出租资产明细查询

可查询内容包括了主管部门、单位名称、资产编号、出租出借单元名称及地 址、面积、出租用途、合同状态等;

提供了所属单位、资产编号、出租出借单元名称、出租出借资产地址、资产 状态等多个查询条件进行搜索查询。

| 广东省财政厅        | 行政 | 事业            | 单位资产管理值        | 言息系统          | 资                           | ○综合信息管理系统       | 5 HEHE             |                        |       |      | 用户: 李一 | #位: [101004]中共/ | 东省委办公   |
|---------------|----|---------------|----------------|---------------|-----------------------------|-----------------|--------------------|------------------------|-------|------|--------|-----------------|---------|
| Q 提表菜单、请输入菜单名 | 8  | 物业出租          | 地做做在 × 后受到出    | ×             | _                           |                 |                    |                        |       |      |        |                 | 握作-     |
| → 财厅出租出借管理    | ~  | 查询            | 统计             |               |                             |                 |                    |                        |       |      |        |                 |         |
| SECULA-       |    | <b>意切方案</b>   |                |               |                             |                 |                    |                        |       |      |        |                 |         |
|               |    |               | 物业综合统计         | 收益情况统         | ŧ                           | 合同执行情           | я                  | 出租资产明细                 |       |      |        |                 |         |
| XEMBAN        |    | 329/6/F       |                |               |                             |                 |                    |                        |       |      |        |                 |         |
| 查询统计          |    | CENT O MANUEL |                | en            | Notification and the second |                 | Midrapskei-G Jorge |                        |       |      |        |                 |         |
| 物业出租出借登记      |    | 7713461       | PIQ 4 20       | 24.2          | CHARMON H                   | 249 UKBU        | M(D) H04L (D)      | We - BROS - CER        |       |      |        |                 |         |
|               |    | 行号            | 主物的门           | 单位名称          |                             | 资产编号            | 出租出借单元名称           | 出租出借单元地址               | 面积    | 出租用途 | 合同状态   | 已出租次数 (包)       | 括现有合同   |
| 备案情况查询        |    | 1             | [101]中共广东省委办公厅 | [101004]中共广东省 | 50 V                        | /YBH20200500046 | 402                | 广州市天司区离曾路1000号南用楼一栋402 | 50.00 | 南捕   | 出租审批中  | 0               |         |
|               |    | 2             | [101]中共广东省委办公厅 | [101004]中共广东省 | 5万 V                        | /YBH20200500045 | 401                | 广州市天河区离曾路1000号南用楼—栋401 | 50.00 | 南辅   | 出租审批中  | 0               |         |
|               |    | 3             | [101]中共广东省委办公厅 | [101004]中共广东省 | <del>ه</del> ې ۷            | /YBH20200500044 | 304                | 广州市天河区离首路1000号南用楼—拣304 | 50.00 | 商铺   | 出租审批中  | 0               |         |
|               |    | 4             | [101]中共广东省委办公厅 | [101004]中共广东省 | මා V                        | /YBH20200500043 | 303                | 广州市天河区高首路1000号商用楼—栋303 | 50.00 | 商编   | 出租审批中  | 0               |         |
|               |    | 5             | [101]中共广东省委办公厅 | [101004]中共广东省 | 67 V                        | /YBH20200500042 | 302                | 广州市天河区高着路1000号商用楼—栋302 | 50.00 | 商铺   | 出租审批中  | 0               |         |
|               |    | 6             | [101]中共广东省委办公厅 | [101004]中共广东省 | 60 V                        | /YBH20200500041 | 301                | 广州市天河区高着路1000号商用楼一栋301 | 50.00 | 商铺   | 出租审批中  | 0               |         |
|               |    | 7             | [101]中共广东省委办公厅 | [101004]中共广东省 | 107 V                       | /YBH20200500040 | 204                | 广州市天河区高黄路1000号商用楼一栋204 | 50.00 | 商辅   | 待签合同   | 0               |         |
|               |    | 8             | [101]中共广东曾委办公厅 | [101004]中共广东省 | ed V                        | /YBH20200500039 | 203                | 广州市天河区高麓路1000号商用楼一栋203 | 50.00 | 商補   | 待签合同   | 0               |         |
|               |    | 9             | [101]中共广东曾委办公厅 | [101004]中共广东省 | en v                        | /YBH20200500038 | 202                | 广州市天河区高麓路1000号商用楼一栋202 | 50.00 | 商補   | 合同执行中  | 1               |         |
|               |    | 10            | [101]中共广东曾委办公厅 | [101004]中共广东省 | ed v                        | VYBH20200500037 | 201                | 广州市天河区高管路1000号南用楼一栋201 | 50.00 | 商補   | 合同执行中  | 1               |         |
|               |    | 11            | [101]中共广东曾委办公厅 | [101004]中共广东省 | 57 V                        | VYBH20200500036 | 104                | 广州市天河区高體路1000号南用植一栋104 | 50.00 | 商補   | 合同执行中  | 1               | _       |
|               |    | 12            | (101)中共广东省委办公厅 | [101004]中共广东省 | \$7) V                      | VYBH20200500035 | 103                | 广州市天司区离曾路1000号陶用植一栋103 | 50.00 | 简辅   | 合同执行中  | 1               |         |
|               |    | 13            | (101)中共广东省委办公厅 | [101004]中共广东省 | \$7) V                      | WBH20200500034  | 102                | 广州市天司区离曾路1000号周用植一栋102 | 50.00 | 简辅   | 合同执行中  | 1               |         |
|               |    | 14            | [101]中共广东省委办公厅 | [101004]中共广东省 | 57 V                        | WBH20200500033  | 101                | 广州市天河区离曾路1000号南用楼一栋101 | 50.00 | 間領   | 合同已到期  | 1               |         |
|               |    | 15            | [101]中共广东省委办公厅 | [101004]中共广东省 | 57) V                       | WBH20200500032  | 出租                 | 1                      | 1.00  | 住宅   | 待签合同   | 0               | <b></b> |
|               |    | 20 •          | K 4 第1         | 共2页 🕨 射       | 0                           |                 |                    |                        |       |      |        | 显示1到20,         | 共40行记录  |